## Базы данных Mobile SMARTS с сервером

Последние изменения: 2024-03-26

База данных Mobile SMARTS (далее БД) — это программный продукт, который хранит конфигурацию платформы Mobile SMARTS и текущие данные (справочники, документы, настройки).

В зависимости от того, какой требуется способ обмена данными с терминалами, база данных может работать в следующих режимах:

- онлайн-режим;
- с сервером Mobile SMARTS (по умолчанию);
- прямое подключение терминала к компьютеру через USB кабель;
- обмен через режим RDP.

В данной статье рассмотрим возможности работы БД Mobile SMARTS с сервером.

Сервер баз данных обеспечивает целостность, сохранность и доступность получаемых данных в режиме 24/7.Такой режим работы позволяет выполнять задачи с помощью локальной Wi-Fi сети беспроводной сети Ethernet. Если же по определенной причине соединение с сетью недоступно, обмен данными может происходить через USB-кабель. Подключение к серверу Mobile SMARTS позволяет работать на TCД онлайн и всегда иметь актуальные данные базы.

При режиме работы с сервером Mobile SMARTS часть данных, необходимых для работы, находится на мобильном устройстве, а часть на сервере Mobile SMARTS. Для каждой подключенной базы, создаются свои отдельные сервера данных и печати, которые устанавливаются поверх сервера платформы Mobile SMARTS.

Для сервера Mobile SMARTS и клиентского приложения на ТСД регулярно выходят обновления.

Основные особенности работы базы данных под сервером:

- возможность работать полностью онлайн, обмен данными (выгрузка/загрузка справочников и документов) и обновление клиента по сети;
- обмен документами и справочниками;
- сохранность данных и скорость обработки запросов;
- одновременная работа неограниченного количества пользователей;
- автоматическая загрузка и проведение документов ТСД в 1С без участия оператора;
- использование технологии гибридного хранения данных (HYDB);
- обновление конфигурации мобильной программы;
- обновление конфигурации клиента Mobile SMARTS, установленного на мобильном устройстве;
- сбор логов;

- безопасность протокола HTTPS;
- печать через сервер.

Работа по установке, настройке, редактированию БД осуществляется с помощью менеджера баз данных.

Все установленные БД отображаются в списке менеджера, который является основным инструментом платформы Mobile SMARTS.

Если вы используйте несколько режимов работы с базами (без сервера, под сервером, удаленное подключение и т.д), то в окне менеджера они будут отображаться по группам подключения.

| S Mobile SMARTS                                                                                    | – 🗆 ×                           |
|----------------------------------------------------------------------------------------------------|---------------------------------|
| Базы данных Mobile SMARTS                                                                          |                                 |
| <ul> <li>Без сервера</li> <li>Склад 15, Полный</li> <li>Mobile SMARTS: ЕГАИС 3. Минимум</li> </ul> | Открыть                         |
| <ul> <li>Локальный сервер</li> <li>Магалии 15, Базорий</li> </ul>                                  | Добавить                        |
| ina азин 13, вазовый<br>Бе Клеверенс: Учет имущества                                               | Изменить                        |
| мя 1С Драйвер ТСД Wi-Fi ПРОФ<br><b>Удаленное подключение</b>                                       | Обновить                        |
| 🛃 Подключение к Склад 15, Базовый                                                                  | Удалить                         |
| ×                                                                                                  |                                 |
| Код базы: d661f29f-2d01-4d99-8998-a835c461fa95                                                     |                                 |
| Строка подключения:                                                                                | О системе                       |
| dt-anovikov:9511/d661f29f-2d01-4d99-8998-a835c461fa95<br>Рабочий каталог:                          | Настройки локального<br>сервера |
| C:\ProgramData\Cleverence\Базы Mobile SMARTS\Склад 15,<br>Полный                                   | Выход                           |

Если используется только режим работы с сервером, то в визарде менеджера отобразится один список «Локальный сервер».

| S Mobile SMARTS                                                                                                    |                                                                                               | _                |                         | Х    |  |
|----------------------------------------------------------------------------------------------------|-----------------------------------------------------------------------------------------------|------------------|-------------------------|------|--|
| Базы данных Mobile SMARTS                                                                                                    |                                                                                               |                  |                         |      |  |
| <ul> <li>Локальный сервер</li> <li>Магазин 15, Расширенный с Кировкой</li> <li>Магазин 15, Расширенный с Кировкой 2</li> </ul> | окальный сервер<br>Магазин 15, Расширенный с Кировкой<br>Магазин 15, Расширенный с Кировкой 2 |                  | Открыть 💌<br>Добавить 💌 |      |  |
|                                                                                                    |                                                                                               |                  |                         |      |  |
|                                                                                                    |                                                                                               | Обра<br>техні    | титься в<br>ическую     |      |  |
|                                                                                                    |                                                                                               | под              | держку                  |      |  |
| Код базы:<br>rtl15                                                                                                    |                                                                                               | 0 си             | стеме                   |      |  |
| Строка подключения:<br>http://win-3an96cq4nrv:10501/rtl15                                                                      |                                                                                               | Настройкі<br>сер | и локалы<br>вера        | ного |  |
| Рабочии каталог:<br>C:\ProgramData\Cleverence\Базы Mobile SMARTS\Maraзин                                                       |                                                                                               | B                | ыход                    |      |  |

Если вы только начинаете работу с базами данных Mobile SMARTS используйте сервис создания базы данных с помощью шаблона, БД можно настроить так, как если бы она была создана с нуля.

Как добавить существующую базу данных Mobile SMARTS под сервер?

Чтобы подключить (добавить) новую базу данных к серверу используется Менеджер баз данных Mobile SMARTS, с помощью него можно внести изменения в настройки и удалить неактуальные БД.

По умолчанию все базы хранятся в папке «Базы Mobile SMARTS». Добавьте существующую базу данных на этом компьютере

| 🔳 Добавление базы данных Mobile SMARTS 🛛 🗖 🗖             | × |
|----------------------------------------------------------|---|
| Выберите способ подключения:                             |   |
| Добавить существующую базу данных на этом компьютере     |   |
| 🔘 Создать новую базу данных по шаблону                   |   |
| Добавить базу данных, расположенную на другом компьютере |   |
| Назад Далее Отмена                                       | , |

Далее выберите папку с базой, которую хотим подключить.

| Добавление базы данных Mobile SMARTS    | - |      | ×  |
|-----------------------------------------|---|------|----|
| Выберите папку с базой данных:          |   |      |    |
|                                         |   |      |    |
|                                         |   |      |    |
| Нарад                                   |   | OTHE |    |
| Далее                                   |   | OTMO | na |
|                                         | _ |      |    |
| Browse For Folder                       | × |      |    |
|                                         |   |      |    |
|                                         |   |      |    |
| 🖉 🌽 Базы Mobile SMARTS                  | ^ |      |    |
| Ib95016e-f8b8-4422-b9d1-d35b47fce2a1    |   |      |    |
| 🌗 Mobile SMARTS Инвентаризация товарная |   |      |    |
| Mobile SMARTS Инвентаризация товарная 2 |   |      |    |

Mobile SMARTS Инвентаризация товарная 4
Mobile SMARTS Инвентаризация товарная 5

OK

Make New Folder

При подключении базы Mobile SMARTS к серверу необходимо выбрать режим работы «Подключение к серверу» как показано на рисунке ниже.

v

Далее, укажите порты для сервера данных и сервера печати (в процессе работы можно изменять). При подключении нескольких баз, для каждой базы назначаются свои порта сервера данных и печати.

Cancel

CLEVERENCE.RU — 5/5

| Редактирова     | ние настроек базы данных Mobile SMARTS X                             |
|-----------------|----------------------------------------------------------------------|
| Код базы:       | ee3c23bf-1ed9-40b9-8a40-3adaa58c4e93                                 |
| Наименование:   | Магазин 15, Расширенный                                              |
| Папка:          | C:\ProgramData\Cleverence\Базы Mobile SMARTS\Maraзин 15, Расширенный |
| Комментарий:    |                                                                      |
|                 |                                                                      |
| Режим работы:   | Подключение к серверу У                                              |
| Основной режил  | Прямое подключение к устройству ны работают через сервер.            |
| Использовать ht | Подключение к серверу<br>Тря Сертификат                              |
| Аутентификация  | по пользователю                                                      |
| Порт сервера да | анных: 9000                                                          |
| Сервер печати и | используется                                                         |
| Порт сервера пе | ечати: 9001                                                          |
|                 |                                                                      |
|                 | ОК Отмена                                                            |

После установки, база отобразится в списке менеджера. В процессе работы в подключенные базы можно вносить изменения.

## Не нашли что искали?

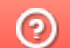

Задать вопрос в техническую поддержку